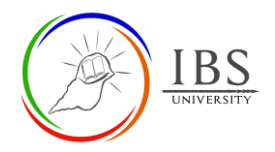

# **Course Page Settings**

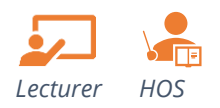

## On this guide:

- A. <u>Course Page Settings</u>
- B. Naming course convention

The course page settings are already preconfigured however for some reasons the lecturer may need to update the settings to suit the unit requirements or correct them. **Note:** If not important do not change the settings.

# **Pre-condition**

1. The user must be on a Moodle course page as a Lecturer of a unit. See <u>Moodle Enrolment</u>, <u>Accessing</u> <u>your course</u>, and <u>The Moodle course</u>.

## A. Course Page Settings | Top of the Document

## Procedure

- 1. Accessing Course Page settings.
  - a. Click the Course menu ( \* \* ), then select **Edit settings.** The *Course page setting page* appears

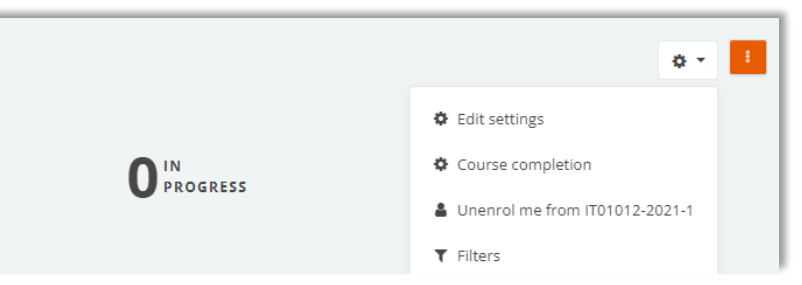

#### 2. The General Setting

- a. Check the Course full name and Course short name. For details see, Course naming convention.
- b. Check whether the course category is in the right year, IBS arm, school, and semester.
- c. Course visibility must be set to **Show**. Unless the course is not active.
- d. The Course start date must be the classes start date of the semester if academic course
- e. The Course end date must be the grade publication date of the semester if academic course.

| IBS      |                                                                  |                      |                                             | Moodle Gui<br>Digital Learning | ide V<br>Servi |
|----------|------------------------------------------------------------------|----------------------|---------------------------------------------|--------------------------------|----------------|
| IT<br>Da | 01012 Introduction to P<br>shboard / My courses / IT01012-2021-1 | rograr<br>/ Edit set | nming*                                      |                                |                |
|          | Edit course settings                                             | 5                    |                                             |                                |                |
|          | ▼ General                                                        |                      |                                             |                                |                |
|          | Course full name                                                 | 0 0                  | IT01012-2021-1 Introduction to Programming* |                                |                |
|          | Course short name                                                | 0 0                  | IT01012-2021-1                              |                                |                |
|          | Course category                                                  | 0                    | × Miscellaneous                             |                                |                |
|          |                                                                  |                      | Search 🔻                                    |                                |                |

Show \$

0

- 3. The Description
  - a. The Course summary appears in the Site page. A course summary must contain a short course description not more than 200 characters.

 0
 14 ◆
 October
 ♦
 2021 ◆
 11 ◆
 40 ◆
 箇
 □
 Enable

b. The course image 320px by 230

Course visibility

Course start date

Course end date Course ID number

| Description    |                                                                                |
|----------------|--------------------------------------------------------------------------------|
| Course summary | 0 A* B <i>I J</i> * ⅢⅢⅢⅢ % © № 9 ₩ 0 № 9 ₩ 0 № 8 x <sub>2</sub> x <sup>2</sup> |
|                | This course is an introductory programming course.                             |
| Course image   | Maximum file size: Unlimited, maximum number of     A     Files                |
|                | pexels-luis-go                                                                 |
|                | Accepted file types:<br>Image (GiF) ##<br>Image (PEG) p#<br>Image (PNG) one    |

- 4. The Course format
  - a. See image for settings.
  - b. The course format image is 788px x 180px image. Supplied by DL.

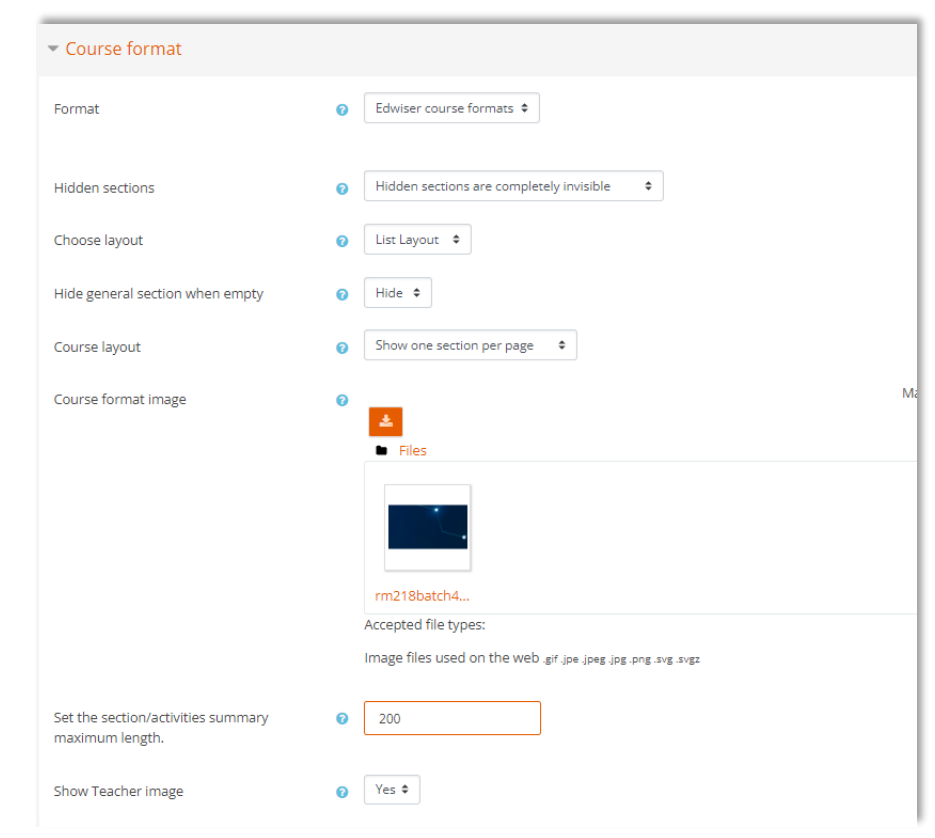

#### 5. The Appearance

BS

a. See image for settings.

| <ul> <li>Appearance</li> </ul> |                      |
|--------------------------------|----------------------|
| Force language                 | Do not force 🗢       |
| Number of announcements        | <b>?</b> 5 <b>\$</b> |
| Show gradebook to students     |                      |
| Show activity reports          |                      |
|                                |                      |

- 6. The Completion tracking
  - a. See image below for settings.

| <ul> <li>Completion tracking</li> </ul> |       |
|-----------------------------------------|-------|
| Enable completion tracking              | Yes 🕈 |

#### 7. The Groups

- a. See image below for settings. If the course is for single class.
- b. See Groups and Groupings for setting, if course is for multi-class section.

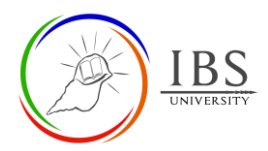

| ✓ Groups         |                                    |
|------------------|------------------------------------|
| Group mode       | <ul> <li>⑦ No groups \$</li> </ul> |
| Force group mode | ⑦ No ◆                             |
| Default grouping | None 🗢                             |

8. Leave other groups settings

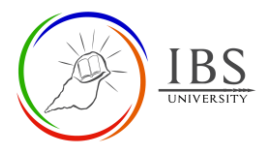

# **B.** Naming course convention | <u>Top of the Document</u>

- 1. The short course name starts with short name of IBS arm. IBSU, IBSC and IBSO.
- 2. For academic courses at IBS University, IBSU + concatenated unit code, new academic year, and the semester.
- 3. For academic courses at IBS College, IBSC + concatenated unit code, new academic year and stage number.
- 4. For academic courses at IBS Online, IBSO + concatenated unit code, new and academic year.
- 5. For non-academic courses, append to the IBS arm short name the academic year and 2-4 letter initial of the department.
- 6. To make a one-word short course name use hyphen to replace space in between the formed combination in item #1.
- 7. The long name of the course shall be the concatenated hyphenated short course name and the unit name or the course title.